# **Dell Canvas Layout**

Guida dell'utente versione 1.0

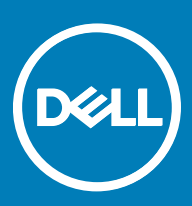

#### Messaggi di N.B., Attenzione e Avvertenza

- () N.B.: un messaggio N.B. (Nota Bene) indica informazioni importanti che contribuiscono a migliorare l'utilizzo del prodotto.
- ATTENZIONE: Un messaggio di ATTENZIONE indica un danno potenziale all'hardware o la perdita di dati, e spiega come evitare il problema.
- AVVERTENZA: Un messaggio di AVVERTENZA indica un rischio di danni materiali, lesioni personali o morte.

Copyright © 2017 Dell Inc. o delle sue sussidiarie. Tutti i diritti riservati. Dell, EMC e gli altri marchi sono marchi commerciali di Dell Inc. o delle sue sussidiarie. Gli altri marchi possono essere marchi dei rispettivi proprietari.

# Sommario

| 1 Panoramica                                                                              | 4      |
|-------------------------------------------------------------------------------------------|--------|
| Avvio di Dell Canvas Layout                                                               | 4      |
|                                                                                           |        |
| 2 Interfaccia utente di Dell Canvas Layout                                                | 5      |
| Attivazione e disattivazione di Dell Canvas Layout                                        | 5      |
| Attivazione e disattivazione della funzione automatica di spostamento e ridimensionamento | 5      |
| Regolazione dei monitor                                                                   | 5      |
| Impostazione delle aree di visualizzazione                                                | 5      |
| Personalizzazione delle icone delle aree                                                  | 5      |
| Visualizzazione delle aree correnti                                                       | 6      |
|                                                                                           |        |
| 3 Uso del widget Dell Canvas Layout                                                       | 7      |
|                                                                                           |        |
| 4 Opzioni dell'icona della barra delle applicazioni del sistema                           | 8      |
| Attivazione o disattivazione della funzione Avvio applicazione sull'area centrale         | 8      |
| Visualizzazione delle aree correnti                                                       | 8      |
| Ricerca finestre                                                                          | 8      |
| Assistenza tecnica                                                                        | 8      |
| Informazioni su Dell Canvas Lavout                                                        | 0      |
|                                                                                           |        |
| Uscita da Dell Canvas Layout                                                              | 9<br>9 |

(Dell

# Panoramica

Con Dell Canvas Layout è possibile organizzare le schermate Dell Canvas in aree predefinite. Trascinare una finestra in qualsiasi area per allineare automaticamente la finestra per una migliore organizzazione. Inviare le finestre a qualsiasi area dei diversi monitor semplicemente trascinando il titolo della finestra.

È possibile accedere a Dell Canvas Layout in due modi; il primo è tramite l'interfaccia utente dell'applicazione, mentre il secondo è attraverso le opzioni dell'icona della barra delle applicazioni di icona nell'area di notifica del desktop di Windows. Entrambi i modi vengono descritti in dettaglio nelle sezioni di seguito riportate.

## Avvio di Dell Canvas Layout

Per avviare Dell Canvas Layout, effettuare una delle operazioni riportate di seguito:

· Fare clic sul collegamento rapido del desktop Dell Canvas Layout.

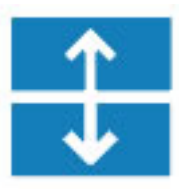

• Fare clic su Start > Canvas Layout.

# Interfaccia utente di Dell Canvas Layout

L'interfaccia grafica utente (GUI) o la finestra **Dell Canvas Layout** è il metodo principale per interagire con Dell Canvas Layout. Da qui è possibile completare molte attività, tra cui l'attivazione e la disattivazione della funzione di ridimensionamento delle finestre, la regolazione del monitor e la configurazione delle aree di visualizzazione.

#### Argomenti:

- · Attivazione e disattivazione di Dell Canvas Layout
- · Attivazione e disattivazione della funzione automatica di spostamento e ridimensionamento
- · Regolazione dei monitor
- · Impostazione delle aree di visualizzazione
- Personalizzazione delle icone delle aree
- · Visualizzazione delle aree correnti

#### Attivazione e disattivazione di Dell Canvas Layout

Per attivare Dell Canvas Layout, spuntare la casella di controllo **Attivato** sulla finestra **Dell Canvas Layout**. Per disabilitare l'applicazione, deselezionare la casella di controllo **Attivato**.

N.B.: Se si disabilita Dell Canvas Layout non è possibile utilizzare la funzione di trasferimento della finestra del software.

# Attivazione e disattivazione della funzione automatica di spostamento e ridimensionamento

Appena vengono avviate, le applicazioni vengono automaticamente spostate e ridimensionate nell'area centrale del monitor Dell Canvas Layout. Per disattivare la funzione automatica di spostamento e ridimensionamento delle finestre, deselezionare la casella di controllo **Avvio applicazione sull'area centrale** sulla finestra **Dell Canvas Layout**. Per attivare la funzione, fare clic sulla casella di controllo **Avvio applicazione sull'area centrale**.

#### Regolazione dei monitor

Per più monitor, selezionare il monitor di destinazione dal menu a discesa sulla finestra Dell Canvas Layout.

#### Impostazione delle aree di visualizzazione

Per impostare le aree di visualizzazione, selezionare la configurazione desiderata per il desktop dalle apposite icone sulla finestra **Dell Canvas Layout**.

#### Personalizzazione delle icone delle aree

L'icona **Personalizza** consente di selezionare e definire aree personalizzate. A seconda del monitor, sono disponibili opzioni di personalizzazione differenti.

- · Sul dispositivo di visualizzazione Dell Canvas:
  - a Fare clic e trascinare parti delle aree esistenti per ridimensionare l'area di lavoro.

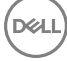

- b Utilizzare la barra degli strumenti **Personalizza** per effettuare le operazioni riportate di seguito:
  - Salvare aree personalizzate.
  - · Annullare l'ultima l'ultima parte dell'area inserita.
  - Eliminare una parte dell'area specifica.
  - Eliminare tutte le parti dell'area.
- Su un dispositivo di visualizzazione non Dell:

а

- Fare clic col pulsante sinistro del mouse sul desktop in modalità di modifica per scorrere tra le tre opzioni di confine:
  - Il primo clic col pulsante sinistro del mouse crea una parte di area orizzontale.
  - · Il secondo clic col pulsante sinistro del mouse ruota in verticale una parte dell'area.
  - Il terzo clic col pulsante sinistro del mouse elimina la parte dell'area.
- b Per selezionare una parte dell'area, fare clic col pulsante sinistro del mouse su di essa. Una volta evidenziata una parte dell'area, questa può essere trascinata o eliminata.
- c Utilizzare la barra degli strumenti **Personalizza** per effettuare le operazioni riportate di seguito:
  - · Salvare aree personalizzate.
  - · Annullare l'ultima l'ultima parte dell'area inserita.
  - · Eliminare una parte dell'area specifica.
  - · Eliminare tutte le parti dell'area.

#### Visualizzazione delle aree correnti

Per visualizzare le aree correnti, fare clic su Identifica aree di visualizzazione.

# Uso del widget Dell Canvas Layout

- Quando Dell Canvas Layout è in esecuzione, fare clic e trascinare la barra del titolo di qualsiasi finestra aperta.
  Viene visualizzata l'icona di un widget che rappresenta l'area corrente.
- 2 Trascinare il cursore all'interno dell'icona del widget sull'area nella quale si desidera spostare la finestra.
- 3 Rilasciare il mouse e la finestra viene inviata all'area evidenziata.

DELL

# Opzioni dell'icona della barra delle applicazioni del sistema

È possibile accedere a molte funzioni di Dell Canvas Layout dall'icona della barra delle applicazioni situata nell'area di notifica del desktop Windows.

#### Argomenti:

- · Attivazione o disattivazione della funzione Avvio applicazione sull'area centrale
- · Visualizzazione delle aree correnti
- · Ricerca finestre
- · Assistenza tecnica
- Informazioni su Dell Canvas Layout
- Uscita da Dell Canvas Layout

# Attivazione o disattivazione della funzione Avvio applicazione sull'area centrale

Per abilitare o disabilitare la funzione Avvio applicazione sull'area centrale, fare clic o deselezionare la casella di controllo **Avvio applicazione** sull'area centrale.

### Visualizzazione delle aree correnti

Per visualizzare le aree correnti, fare clic su Identifica aree di visualizzazione.

#### **Ricerca finestre**

Per trovare una finestra, fare clic sulla finestra dell'applicazione per avviarla sul desktop.

- 1 Fare clic con il pulsante destro del mouse sull'icona di Dell Canvas Layout Enell'area di notifica del desktop.
- 2 Fare clic col pulsante sinistro del mouse su Trova finestre.
- 3 Fare clic sulla finestra che si desidera trovare nell'elenco visualizzato.

### Assistenza tecnica

Per ricevere assistenza tecnica:

- 1 Fare clic con il pulsante destro del mouse sull'icona di Dell Canvas Layout 🗊 nell'area di notifica del desktop Windows.
- 2 Fare clic su Assistenza tecnica.Viene visualizzata la pagina dell'assistenza tecnica.
- 3 Seguire le istruzioni fornite nella pagina di assistenza tecnica.

## Informazioni su Dell Canvas Layout

Per informazioni su Dell Canvas Layout, ad esempio la versione del prodotto e i dettagli di rilascio, procedere come segue: fare clic sul link **Info**.

- 1 Fare clic con il pulsante destro del mouse sull'icona di Dell Canvas Layout 🗊 nell'area di notifica del desktop Windows.
- 2 Fare clic su **Info** nell'elenco.

### Uscita da Dell Canvas Layout

Per uscire da Dell Canvas Layout, effettuare le operazioni riportate di seguito:

- 1 Fare clic con il pulsante destro del mouse sull'icona di Dell Canvas Layout 🗊 nell'area di notifica del desktop Windows.
- 2 Fare clic su **Esci** nell'elenco.